# **Course Enrollment History**

Courses in iSpring Learn are periodically reassigned to users. This is accomplished either by reassigning courses after a certain period of time using the re enrollments feature or canceling and adding enrollments again, for example, to temporarily limit access to a content item.

After the course has been reassigned, a user will start taking it from scratch. However, the administrator may want to see how the learner progressed through the course each time it was taken. For example, you will be able to track down which mistakes were made repeatedly and work on them with the learner.

iSpring Learn maintains a history of all enrollments, including those that were canceled. No matter how many times the course was reassigned to a user, the Enrollment History report records each time that it is taken.

You can go to the Enrollment History report from three different reports.

- From the Learner Progress report
- From the Learner Results report
- From the Course Progress report

## From the Learner Progress report

1. Go to the Reports section and click Learner Progress.

| * ispringlearn |                      |   |  |  |  |  |  |
|----------------|----------------------|---|--|--|--|--|--|
| ĥ              | Reports              |   |  |  |  |  |  |
| Ш              | BY LEARNERS          |   |  |  |  |  |  |
| o00            | ి Learner Progress 🖑 | > |  |  |  |  |  |
|                | Department Progress  |   |  |  |  |  |  |
| 0)             | Group Progress       |   |  |  |  |  |  |
| i              |                      |   |  |  |  |  |  |

2. Next, in the Learner Progress report, select a user, click Learner's Enrollment History.

| ~        | Learner Progr         | ess                       |               |                    |                  |                       |                           |
|----------|-----------------------|---------------------------|---------------|--------------------|------------------|-----------------------|---------------------------|
| Ξ        | Add Filter            | Enrollment type: Al       | l 🗸 🗒 Learnin | g Item Name: All 🗸 |                  | 🖈 Export 🗸            |                           |
| <b>—</b> | Start Date: Last 90 d | ays 🗸                     |               |                    |                  |                       |                           |
|          | *                     | Trained ⑦<br><b>25.5%</b> | Passed 80     | Failed             | In Progress<br>8 | Not Started           | Overdue<br>36             |
| Lear     | rners selected: 1     |                           | Trained       | Final Internet     | esults Dearner   | 's Enrollment History | Edit User     In Progress |
|          | Helen Jones           |                           | 33.3%         | 6                  | 2                | 0                     | 0                         |
|          | Julie Gibson          |                           | 0.0%          | 1                  | 0                | 0                     | 0                         |
|          | Marsha Hunt           |                           | 28.6%         | 7                  | 2                | 0                     | 0                         |
|          | Nick Moore            |                           | 0.0%          | 4                  | 0                | 0                     | 0                         |

3. The opened Enrollment History report will show all the enrollments assigned to this user, both current and canceled. There are two preset filters in the report: User (cannot be deleted or changed) and Learning Item Name (can be deleted and changed).

| ← Enrollment History                                      |                 |                   |                                          |
|-----------------------------------------------------------|-----------------|-------------------|------------------------------------------|
| = Add Filter 🙁 User: Nick Moore 🛗 Learning Item Name: All |                 | 🖈 Export 🗸        | · [] [] [] [] [] [] [] [] [] [] [] [] [] |
| Total enrollments: 77                                     |                 | 1–25 of 77 ele    | ments   < >   []] +                      |
| Learning Item Name 1                                      | Enrollment Date | Unenrollment Date | Progress                                 |
| 10 PowerPoint Tips to Make Your Slides More Effective     | 2/5/2020        | -                 | 100.0%                                   |
| 10 Steps To Creating A Wildly Successful Online           | 2/6/2020        | -                 | 100.0%                                   |
| U 14 Question Types                                       | 5/18/2020       | -                 | 100.0%                                   |
| 14 Question Types                                         | 5/17/2020       | 5/19/2020         | 100.0%                                   |
| Attract New Customers. Boost Your Sales                   | 2/5/2020        | -                 | 100.0%                                   |

## From the Learner Results report

1. Go to the Reports section and click Learner Progress.

| <b>* ispring</b> learn |                      |   |  |  |
|------------------------|----------------------|---|--|--|
| ĥ                      | Reports              |   |  |  |
| Ш                      | BY LEARNERS          |   |  |  |
| 000                    | ి Learner Progress 🖑 | > |  |  |
|                        | Department Progress  |   |  |  |
| <u> </u>               | O Group Progress     |   |  |  |
| i                      |                      |   |  |  |

2. Next, in the Learner Progress report, select a user and click Learner Results.

| ←<br>=   | Add Filter                 | pe: All 🗸 🛗 Learning | i Item Name: Alli 🗸 |                   |                       | Д С …       |
|----------|----------------------------|----------------------|---------------------|-------------------|-----------------------|-------------|
| <u> </u> | Start Date: Last 90 days 🗸 |                      |                     |                   |                       |             |
|          | ,-                         |                      |                     |                   |                       |             |
|          | Trained                    | Passed               | Failed              | In Progress       | Not Started           | Overdue     |
|          | 25.5%                      | 80                   | 12                  | 8                 | 14                    | 36          |
|          |                            |                      |                     |                   |                       |             |
| Lear     | ners selected: 1           |                      | Learner F           | Results 🕑 Learner | 's Enrollment History | 🖉 Edit User |
| ۰        | Full Name                  | Trained              | Enrollments         | Passed            | Failed                | In Progress |
|          | Helen Jones                | 33.3%                | 6                   | 2                 | 0                     | 0           |
|          | Julie Gibson               | 0.0%                 | 1                   | 0                 | 0                     | 0           |
|          | Marsha Hunt                | 28.6%                | 7                   | 2                 | 0                     | 0           |
|          | Nick Moore                 | 0.0%                 | 4                   | 0                 | 0                     | 0           |

3. In the Learner Results report, click the Learner's Enrollment History button to see all the courses that have been assigned to the user.

Or select any of the courses in the report and click Learner's Enrollment History. In this way, you will get a report on the course enrollments assigned to the user.

| ← Learner Results                                                |                       |                   |                 |          |                     |             |             |
|------------------------------------------------------------------|-----------------------|-------------------|-----------------|----------|---------------------|-------------|-------------|
| = Add Filter                                                     | 🗒 Enrollment type: Al | II 🗸 🗒 Learning I | tem Name: All 🗸 |          | A Export V          | D O         | •••         |
| $\stackrel{\mbox{\tiny thm}}{=}$ Start Date: Last 90 days $\vee$ |                       |                   |                 |          |                     |             |             |
| Trained                                                          | Pageod                | Epiled            | In Progress     |          | Not Started         | Quardua     |             |
| 34.2%                                                            | <b>27</b>             | 1                 | <b>1</b>        |          | 50                  | 8           |             |
|                                                                  |                       |                   |                 |          |                     |             |             |
|                                                                  |                       |                   |                 |          |                     |             |             |
| Courses: 79                                                      |                       |                   |                 |          | 🕒 Learner's Enrollm | ent History |             |
| Learning Item Name 🗸                                             | Туре                  | Start Date        | Completion Date | Due Date | Time Spe            | nt          | Status      |
| Onboarding                                                       | Course                | 2/26/2021         | -               | -        | 00:00:00            |             | Not Started |
| Marketing                                                        | Course                | 4/12/2021         | -               | -        | 00:00:00            |             | Not Started |
| Meeting                                                          | Training              | 2/9/2021          | 2/9/2021        | -        | 00:00:00            |             | Attended    |

4. The Enrollment History report on a particular user will open up.

If you generated a report on all of the user's enrollments, there will be only one preset filter in it: User (cannot be deleted or changed).

If you want to check the user's enrollment history on a specific course, there will be two preset filters: User (cannot be deleted or changed) and Le arning Item Name (can be deleted and changed).

| ← Enrollment History                                        |                 |                   |                   |
|-------------------------------------------------------------|-----------------|-------------------|-------------------|
| ∏ Add Filter Suck Moore     ☐ Learning Item Name: All     ☐ |                 | 🖈 Export 🗸        |                   |
| Total enrollments: 77                                       |                 | 1-25 of 77 elem   | nents < > (III) + |
| □ Learning Item Name ↓                                      | Enrollment Date | Unenrollment Date | Progress          |
| Workplace Safety                                            | 11/30/2019      | 1/6/2020          | 0.0%              |
| Workplace Safety                                            | 11/30/2019      | 1/6/2020          | 44.4%             |
| Workplace Safety                                            | 1/5/2020        | 1/6/2020          | 0.0%              |
| What is Social Media Marketing?                             | 3/2/2020        | -                 | 100.0%            |
| What is Social Media Marketing?                             | 3/2/2020        | 3/3/2020          | 100.0%            |
| What is Social Media Marketing?                             | 12/25/2019      | 3/3/2020          | -                 |
| What is Digital Marketing?                                  | 3/2/2020        | -                 | 100.0%            |

From the Course Progress report

1. Go to the Reports section and click Courses.

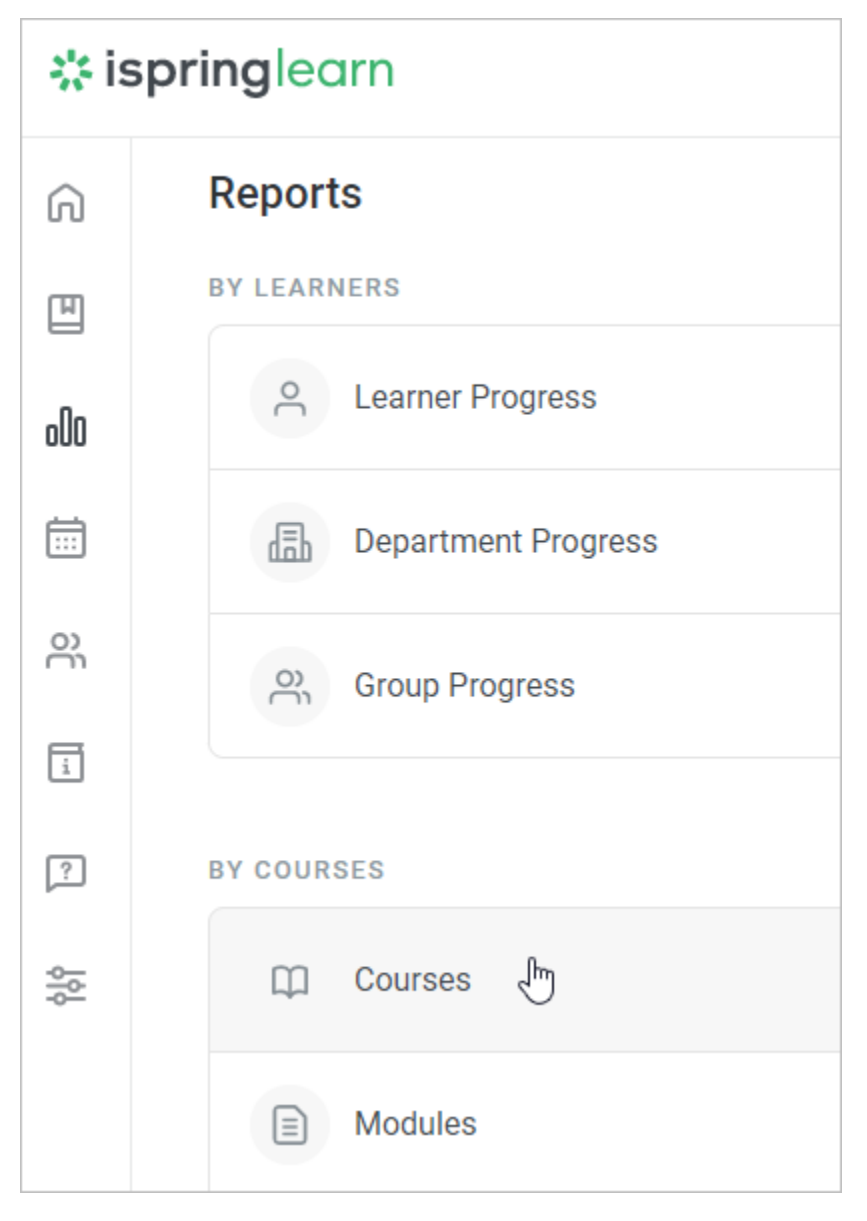

2. In the Course Progress report, select a course on which you would like to check the enrollment history, click on the button with three dots, and choose Enrollment History.

| $\leftarrow$ | Cours    | se Progress        |              |            |                    |                     |                         |
|--------------|----------|--------------------|--------------|------------|--------------------|---------------------|-------------------------|
| Ξ            | Add Filt | ter 🗒 Enrollment t | type: All $$ |            |                    | A> E                | Export ~                |
|              |          | -                  |              |            |                    |                     |                         |
|              |          | Trained            | Passed       | Failed     | In Prog            | gress Not Starte    | ed Overdue              |
|              | 1        | 9.5%               | 496          | 40         | 344                | . 3                 | 3                       |
| Cour         | ses se   | lected: 1          |              |            | 🔊 Learner Progress | Department Progress | On Group Progress       |
|              | Learnii  | ng Item Name       | Trained      | Enrollment | s↓ Passed          | Failed              | Manage Course           |
|              | ଟ        | Onboarding         | 0.0%         | 1363       | 0                  | 0                   | ( Enrollment History 36 |
|              | ତ        | Workplace Safety   | 0.0%         | 1360       | 0                  | 0                   | 3 135                   |
|              | θ≡       | Task               | 4.5%         | 44         | 2                  | 0                   | 0 42                    |

3. A report with a list of users that the course was assigned to will be opened. It has one preset **Course** or **Training** filter and cannot be deleted or changed.

| ← Enrollment History |                 |                   |                     |
|----------------------|-----------------|-------------------|---------------------|
|                      |                 | A Export ∨        | П © …               |
| Total enrollments: 2 |                 |                   |                     |
| Full Name            | Enrollment Date | Unenrollment Date | Progress 🦆          |
| Nick Moore           | 11/30/2019      | 1/6/2020          | 0.0%                |
| Nick Moore           | 1/5/2020        | 1/6/2020          | 0.0%                |
|                      |                 |                   | Rows per page: 25 🗸 |

### O Notes:

- 1. The report represents all the courses, both assigned directly and as a part of a learning track.
- 2. Modules included in courses, as well as quizzes, dialog simulations, interactions, videos, and flipbooks inserted in iSpring Suitecreated presentations aren't available in the report.
- 3. If an enrollment was canceled, the **Unenrollment Date** column will be populated with data. For current enrollments (those that weren't canceled), there's a dash in the **Unenrollment Date** column.
- 4. If a user or a course was deleted, enrollments related to them won't be included in the report.
- 5. The report shows only the enrollments assigned to active users. To add data on blocked users to the report, select the User Status filter and select Inactive.
- 6. Department Administrator, Publisher, and users with a custom role will see data on users belonging to the departments they manage and their sub-departments.
- 7. For the Enrollment History report showing user enrollment history, the following filters are available:

| = Add Filter        | User: Bella Stone    | 🛱 Course Name: All |
|---------------------|----------------------|--------------------|
| 🛗 Start Date        |                      |                    |
| 🛗 Completion Date   |                      |                    |
| 🛗 Due Date          |                      | Start Date         |
| 🛗 Unenrollment Date | I Marketing?         | 3/2/2020           |
| Enrollment Method   | Digital Marketer Do? | 3/3/2020           |
|                     |                      | 0.10.10000         |

| he Enrollment History report showing cours | se enrollment history, the following filters are |
|--------------------------------------------|--------------------------------------------------|
| = Add Filter                               | urse: Exploring the Universe                     |
| 🛗 Start Date                               |                                                  |
| 🛗 Completion Date                          |                                                  |
| 🛗 Due Date                                 | Start Date                                       |
| 🛗 Unenrollment Date                        | 12/2/20                                          |
| Enrollment Method                          | 12/4/20                                          |
| Department                                 | 1/15/202                                         |
| S Group Name                               | 1/15/20:                                         |
| ≗ User Role                                | 1/15/20:                                         |
| 0 User Status                              | 12/2/201                                         |
|                                            | 1/15/202                                         |
| 🖉 Email                                    | 1/15/202                                         |
| 🐣 Login 🗸                                  | 1/15/20:                                         |

9. In the Learning Item Name filter, you can select up to 10 courses.

#### **Recommended articles:**

- Report Filters Report Columns
- Report Columns
  Report Templates
  Exporting Reports to CSV and XLSX
  Sending a Report by Email
  Scheduled Reports
  Navigating through a Report
  Content Statuses in Reports